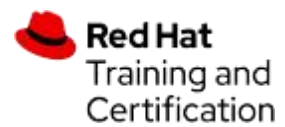

# 红帽培训【认证证书的关联和下载指南】

红帽公司与<u>Credly</u>网站合作,提供<u>认证证书</u>和<u>数字徽章</u>的下载与分享。 Credly网站提供了一种集中的,安全存储和发布证书的方式,通过增加保护,杜绝虚假证书。

### 关联和下载认证证书的主要步骤如下:

1.<u>注册红帽账号</u>—>2.参加红帽认证考试—>3.获取考试成绩及9位证书号—>4.<u>登录红帽账号</u>并关联证书信息 —> —>5.注册Credly账号—>6.前往<u>Credly网站</u>查看红帽数字徽章并下载认证证书。

### 要获得红帽数字认证证书和数字徽章,详细步骤如下:

- 1. 您是否拥有红帽账号?
  - 如果没有, 创建一个红帽账号
  - 有? 登录
- 2. 您是否拥有Credly账号?
  - 如果没有,<u>创建一个Credly账号</u>
  - 主: Credly 账号的注册邮箱 最好和 红帽账号邮箱 地址一致
  - 如果您已拥有一个使用不同邮箱地址的 Credly 帐户,请按照这些说明链接到红帽注册邮箱
- 3. 您是否已将9位红帽证书号与红帽账号相关联?
  - 没有? 按照此处说明进行关联

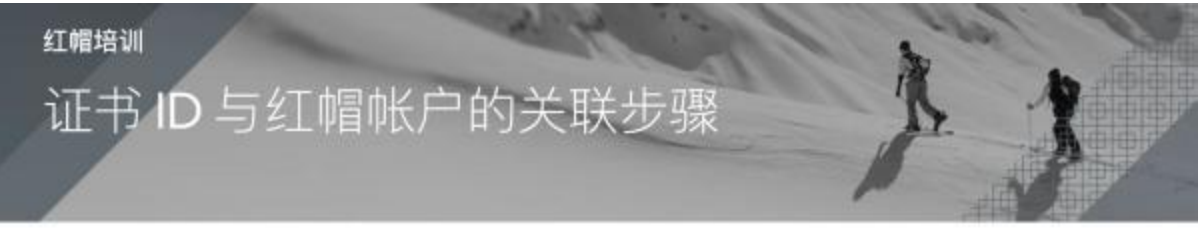

红帽认证专业人士 (RHCP) 必须登录 redhat.com/zh 并在"Verify"(验证)页面中或通过搜索查找来验证证书,以关联证书 ID。如果您是 RHCP,请按照以下说明操作。

- 1. 单击右上角的"人像"图标(中间的那个图标)。
- 2. 如果您已有自己的个人帐户,请登录该帐户。如果您没有任何帐户,或者您常用的是供多人使用的公司帐户,请在红帽网站上进行注册,以创建一个新帐户。帐户创建好后,请登录这个帐户。
- 3. 单击\*Certifications"(证书)。
- 4. 在左侧的"Your Certifications"(您的证书) 菜单下单击"Add Certifications"(添加证书)。
- 5. 在文本字段中输入您的证书 ID,然后单击"Submit"(提交)。

## 注:提交证书ID后24小时内收到来自 Credly 的电子邮件,要求您接受红帽认证徽章。

有?转到下一步

#### 4. 领取红帽数字徽章

收到Credly发来的 标题为 Red Hat issued you a new badge 的邮件

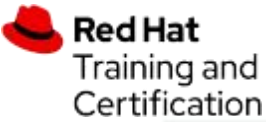

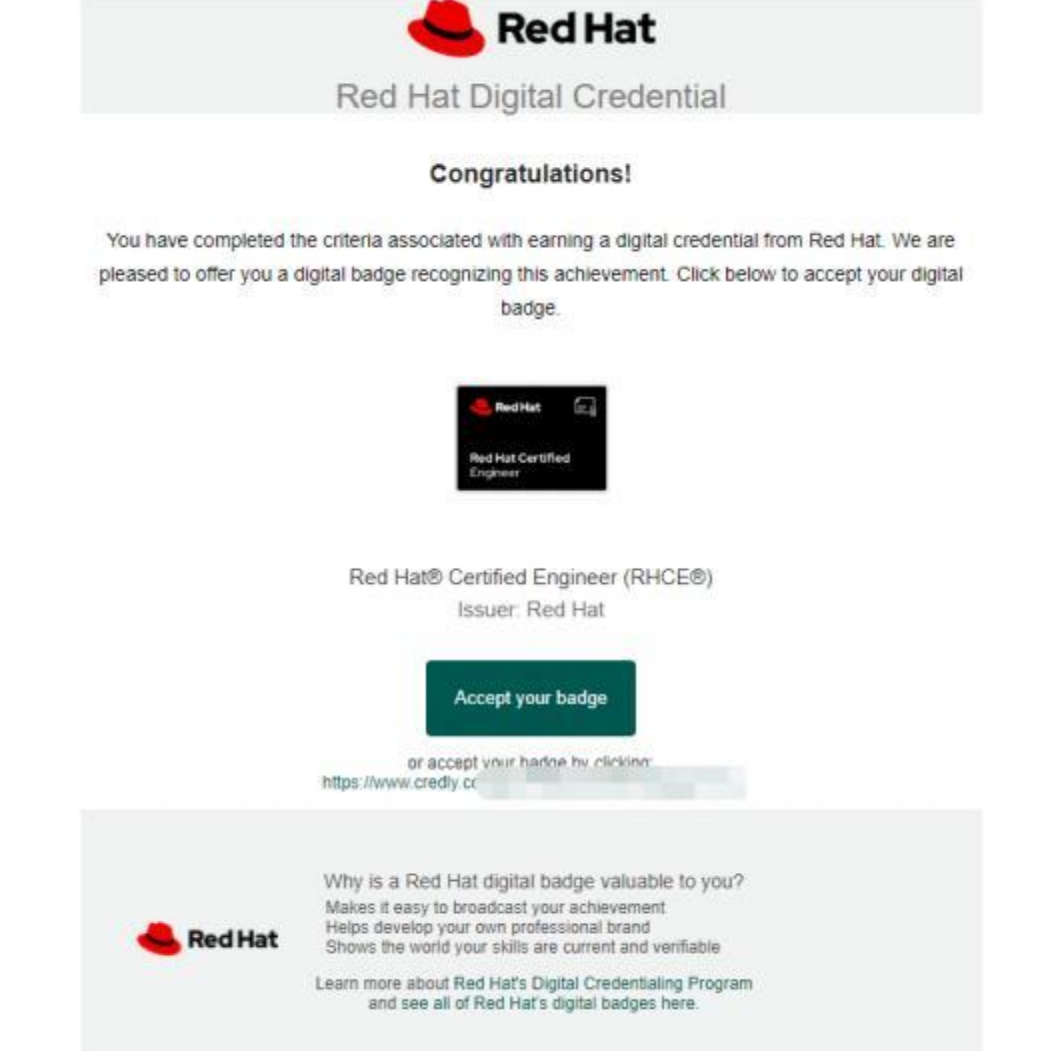

- 点击邮件中的 <u>Accept your badge</u> 来获取数字徽章,并且在接受页面中可以选择<u>自动接受</u>红帽未来颁 发的所有徽章。也可以通过<u>此处说明</u>来了解
- 5. 下载红帽电子证书
- 登录进入Credly网站的 Dashboard中

| Credly                                                              |                                                                                                    |                                                                    | ٩                                                                                                    | •         |  |
|---------------------------------------------------------------------|----------------------------------------------------------------------------------------------------|--------------------------------------------------------------------|----------------------------------------------------------------------------------------------------|-----------|--|
|                                                                     | Dashboard                                                                                                    | Settings                                                           |                                                                                                    |           |  |
| 14 badges                                                           | 2.31                                                                                                    |                                                                    | Sort by: Last                                                                                                    | Updated + |  |
| Red Hat®<br>Certified<br>Architect<br>(RHCA®)<br>Bed Hat            | Constantia (Constantia)<br>Note in a constantia<br>Technology<br>Participation                                                                                                    | Red Hat®<br>Certified<br>Specialist in<br>Ceph Storage_<br>Red Hat | Red Hat®<br>Certified<br>Specialist in<br>Ansible<br>Red Hat®                                                                                                    |           |  |
| Red Hat®<br>Certified System<br>Administrator<br>(RHCSA®)<br>BedHat | Sector ()<br>The sector ()<br>The sector ()<br>The sector ()<br>Sector ()<br>Sector () | Red Hat®<br>Certified<br>Specialist in<br>Advanced<br>Fed Hat      | Red Hat®<br>Certified<br>Specialist in<br>Untraction<br>Versition<br>Versition<br>Ve |           |  |

Red Hat Training and Certification

● 点击要下载的证书,进入后点击**<u>右上角 Share</u>** 

| Back Share your badge Broadcast your achievement to friends and colleagues to get the Red Hat® Certified Architect (RHCA®) | recognition you deserve.                                                                                                    |
|----------------------------------------------------------------------------------------------------|----------------------------------------------------------------------------------------------------|
| the starts and strate to strate a future to the                                                                            |                                                                                                    |
| Promote<br>Share your achievement on social media.                                                                         | Publish<br>Send your badge or take it offline.                                                                                                    |
| in Linkedin 😼 Twitter                                                                                                    | 52 Email ↓ Download Badge Image                                                                                                    |
| 10.55000 Million                                                                                                    | 4> Embed Code                                                                                                    |
| Red Hat<br>Red Hat<br>Red Hat Certified<br>Architect<br>Learn mo                                                           | Hat® Certified Architect (RHCA®)<br>Red Mat<br>I Certified Architect (RHCA) is a Red Hat Certified Engineer (RHCE®). Red Hat Certified<br>e Microservices Developer (RHCEMD), or Red Hat Certified Cloud-native Developer<br>who has attained our highest level of certification by successfully More |
| Skills                                                                                                    | Certified Architect Red Har Certified Courterstate Readour Red Har Certified Contenant                                                                                                    |
| 击 Download Certificate,就能下                                                                                                 | Cardinal Internet New Developer RECAL RHCCD RHCC RHCCRD                                                                                                    |

作者:蔡厚旺 Learning and Development Instructor hcai@ redhat. com